# Notices of Hearing

# **Table of Contents**

| Introduction                                                                  | 2 |
|-------------------------------------------------------------------------------|---|
| When to File Notices of Hearings                                              | 2 |
| Filing Procedures                                                             | 2 |
| Notices of hearing in a bankruptcy main case                                  | 2 |
| Notices of hearing in an adversary proceeding                                 | 3 |
| Table 1: Filing notices of hearing in bankruptcy main cases with screen shots | 4 |
| Table 2: Filing notices of hearing in adversary proceedings with screen shots | 8 |

# **Notices of Hearing**

## **Introduction**

This document contains information and filing procedures for e-filing generic notices of hearings using the CM/ECF *Notice of Hearing* event in both bankruptcy main cases and adversary proceedings.

### When to File Notices of Hearings

The *Notice of Hearing* event should only be used upon direction of the court.

Before filing a notice of hearing, the date, time, and location of the hearing to be noticed must be obtained from a calendar clerk. <u>Click here</u> for contact information.

See separate procedures for the following types of notices of hearings which should be filed with events other than the generic *Notice of Hearing* event:

- Notice of Hearing on Ch. 13 Trustee Motion to Dismiss (LBF 1366)
- Notice of Pre-Confirmation Amendment of Plan and Confirmation Hearing in Chapter 12 & 13 Cases
- Motions to Extend or Impose Stay & Hearings Thereon
- Stipulated Continuance of Non-Evidentiary Relief from Stay Hearing
- Objection/Response and Notice of Hearing Re: Relief from Stay

#### Filing Procedures

Notices of hearing in a bankruptcy main case

| Step | Action                                       |
|------|----------------------------------------------|
| 1    | Click on Bankruptcy on the ECF main menu bar |
| 2    | Select the <b>Notices</b> menu               |
| 3    | Enter case number in YY-XXXXX format         |
| 4    | Select the Notice of Hearing event           |
| 5    | Select or add <sup>1</sup> represented party |
| 6    | Review instructional message and proceed     |

<sup>&</sup>lt;sup>1</sup> See separate <u>ECF Filing Basics</u> procedures for instructions on adding parties.

| 7  | Use radio button to select whether the notice of hearing is in regard to a rescheduled hearing <sup>2</sup> (defaults to <b>No</b> )                                                                                                    |
|----|----------------------------------------------------------------------------------------------------|
| 8  | Review instructional message and proceed                                                                                                    |
| 9  | <ul> <li>Select the hearing from the Please select from the following hearings drop-down list for the hearing type being noticed<sup>3</sup> (the "Chambers Presets" link will bring up a list of hearings for each judge)</li> <li>Check boxes for associated docket entries if applicable<sup>4</sup></li> </ul> |
| 10 | Click Browse button to attach the notice of hearing in PDF format                                                                                                    |
| 11 | Modify docket text as appropriate                                                                                                    |
| 12 | Review docket text and submit                                                                                                    |

## Notices of hearing in an adversary proceeding

| Step | Action                                                                                                    |
|------|----------------------------------------------------------------------------------------------------|
| 1    | Click on Adversary on the ECF main menu bar                                                                                                    |
| 2    | Select the Notices/Miscellaneous menu                                                                                                    |
| 3    | Enter case number in YY-XXXX format                                                                                                    |
| 4    | Select the Notice of Hearing event                                                                                                    |
| 5    | Select or add <sup>5</sup> represented party                                                                                                    |
| 7    | Use radio button to select whether the notice of hearing is in regard to a rescheduled hearing <sup>6</sup> (defaults to <b>No</b> )                                                                                                    |
| 8    | Review instructional message and proceed                                                                                                    |
| 9    | <ul> <li>Select the hearing from the Please select from the following hearings drop-down list for the hearing type being noticed<sup>7</sup> (the "Chambers Presets" links will bring up a list of hearings for each judge)</li> <li>Check boxes for associated docket entries if applicable<sup>8</sup></li> </ul> |
| 10   | Click Browse button to attach the notice of hearing in PDF format                                                                                                    |
| 11   | Modify docket text as appropriate                                                                                                    |
| 12   | Review docket text and submit                                                                                                    |

<sup>&</sup>lt;sup>2</sup> This answer will be reflected in the docket text.

<sup>&</sup>lt;sup>3</sup> This will auto-fill the "Date," "Hearing Time," and "Location" fields below.

<sup>&</sup>lt;sup>4</sup> If no docket entry is selected, click **OK** on the pop-up box warning to proceed.

<sup>&</sup>lt;sup>5</sup> See separate <u>ECF Filing Basics</u> procedures for instructions on adding parties.

<sup>&</sup>lt;sup>6</sup> This answer will be reflected in the docket text.

<sup>&</sup>lt;sup>7</sup> This will auto-fill the "Date," "Hearing Time," and "Location" fields below.

<sup>&</sup>lt;sup>8</sup> If no docket entry is selected, click **OK** on the pop-up box warning to proceed.

| Step | Action                                                                                                    |
|------|----------------------------------------------------------------------------------------------------|
| 1    | Click on Bankruptcy on the ECF main menu bar                                                                                                    |
|      | CMmECF Bankruptcy- Adversary- Query Reports- Utilities- Search Events Help Log Out                                                                                                    |
|      | U.S. Bankruptcy Court<br>District of Oregon<br>Official Court Electronic Document Filing System                                                                                                    |
|      | This system is running NextGen version 1.2 (01/29/2018) of the ECF application.                                                                                                    |
| 2    | Select the <b>Notices</b> menu                                                                                                    |
|      | Bankruptcy Events ECF Assistance Info LBFs                                                                                                    |
|      | Answer/Response         Appeals         CaseUpload         Claim Actions         Creditor Maintenance         File Claims         Judge/Trustee Assignment         Miscellaneous         Motions/Application         Notices         Open Bankruptcy Case Using XML Forms Data         Open a BK Case         Open Related BK Case         Plan         Order Upload |
| 3    | Enter case number in YY-XXXXX format                                                                                                    |
|      | File a Notice ECF Assistance Info LBFs                                                                                                    |
|      | Case Number                                                                                                    |
|      | 20-34567 Find This Case                                                                                                    |
|      | Next Clear                                                                                                    |

# <u>Table 1</u>: Filing notices of hearing in bankruptcy main cases with screen shots

| 4 | Select the <b>Notice of Hearing</b> event                                                                                                    |
|---|----------------------------------------------------------------------------------------------------|
|   | Start typing to find another event. Hold down Ctrl to add additional items.                                                                                                    |
|   | Available Events (click to select events)       Selected Events (click to remove events)                                                                                                    |
|   | Notice and Motion to Sell Free and Clear of Liens<br>[Requires LBF 760.5 - 12/1/20]<br>Notice of Appearance/Representation<br>Notice of Court's Intention to Communicate<br>Notice of Death<br>Notice of Hearing on Ch 13 Trustee Motion to<br>Dismiss/Convert [Requires LBF 1366 - 12/1/20]<br>Notice of Hearing on Petition of Chapter 15 Case<br>Notice of Intent to Request Redaction in Transcript<br>Notice of Intent to Abandon [Requires LBF #751 - 12/1/18]<br>Notice of Intent to Request Redaction in Transcript<br>Notice of Intent to Sell Property (Private Sale) [Requires<br>LBF #760 - 12/1/18]<br>Notice of Intent to Sell/Refinance/Encumber<br>Next Clear |
| 5 | Select or add <sup>9</sup> represented party                                                                                                    |
|   | Select the Party:         Fleur, Callie [Debtor]         Markel, Naliko [Trustee]         US Trustee, Eugene, [U.S. Trustee]         Next                                                                                                    |
| 6 | Review instructional message and proceed                                                                                                    |
|   | Do not continue entering this event if you are filing LBF 1366. Use the event Notice of Hearing/Request for Hearing (LBF 1366) in the Notices or Answer/Response category instead.           Next         Clear                                                                                                    |
| 7 | Use radio button to select whether the notice of hearing is in regard to a rescheduled                                                                                                    |
|   | hearing <sup>10</sup> (defaults to <b>No</b> )                                                                                                    |
|   | Are you rescheduling a hearing?<br>O Yes<br>No                                                                                                    |
|   | Next Clear                                                                                                    |

 <sup>&</sup>lt;sup>9</sup> See separate <u>ECF Filing Basics</u> procedures for instructions on adding parties.
 <sup>10</sup> This answer will be reflected in the docket text.

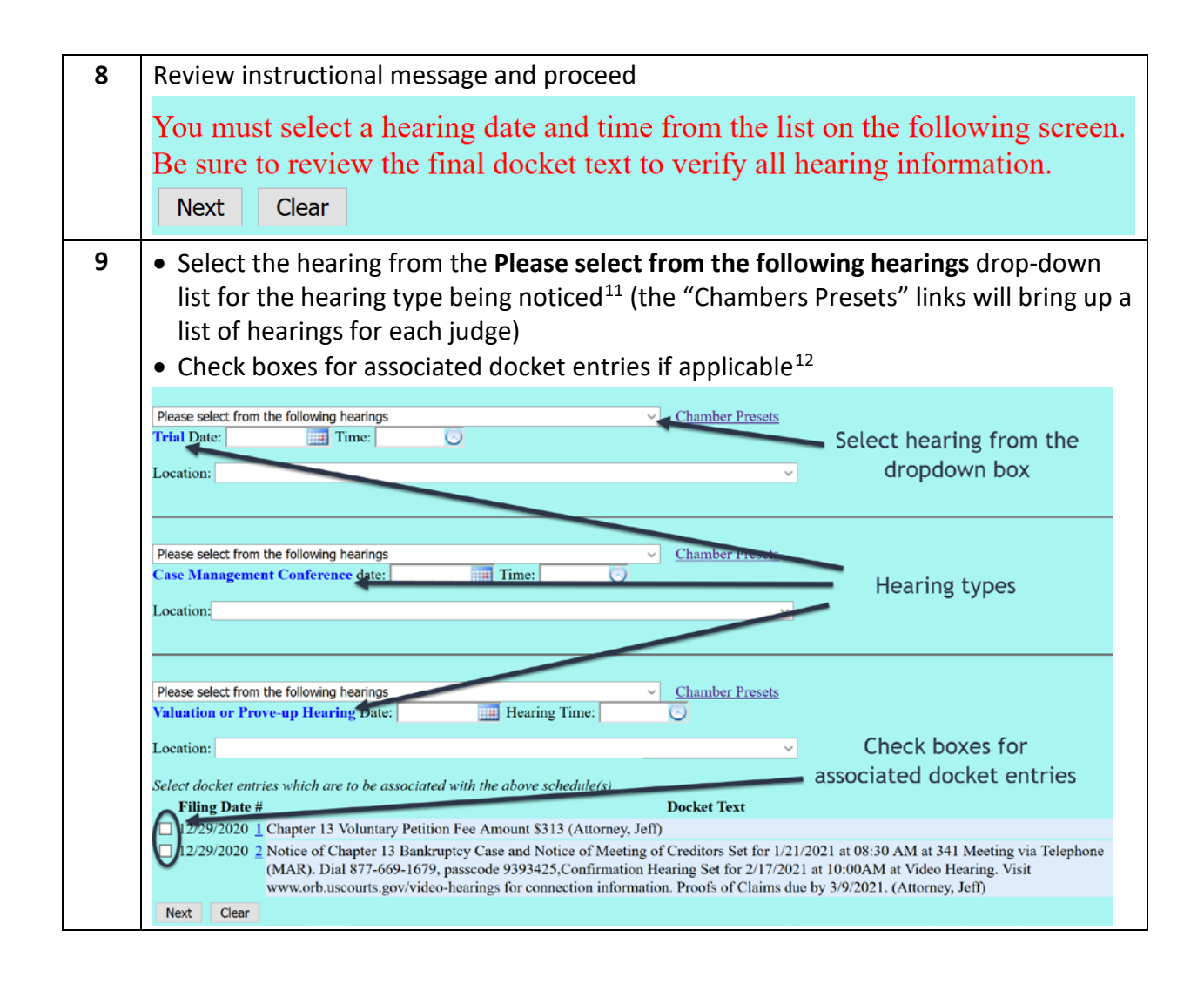

### <sup>11</sup> This will auto-fill the "Date," "Hearing Time," and "Location" fields below.

| 02/11/2021 - 10:00 AM - General Hrgs-AM [Slots: 60] / Cham | ber Presets |
|------------------------------------------------------------|-------------|
| Case Management Conference date: 02/11/2021 Time: 10:00 AM |             |
|                                                            |             |
| Location: Courtroom 5, Eugene                              | ~           |
|                                                            |             |
|                                                            |             |

### <sup>12</sup> If no docket entry is selected, click **OK** on the pop-up box warning to proceed.

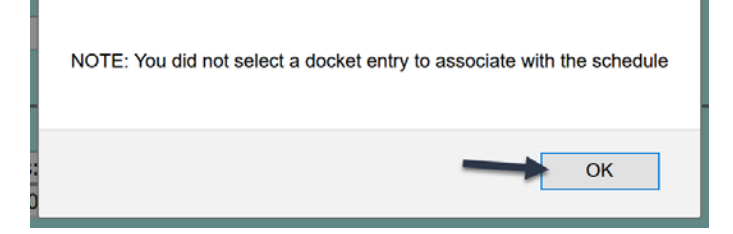

| 10 | Click Browse button to attach the notice of hearing in PDF format                                                                                                    |
|----|----------------------------------------------------------------------------------------------------|
|    | File all documents (LBF's, motions, affidavits, certificates, etc.) in a single pdf, beginning with any LBF(s), unless otherwise instructed.                                                                                                    |
|    | Select the <b>pdf</b> document (for example: C:\199cv501-21.pdf).<br>Filename<br>Browse No file selected.<br>Attachments to Document:<br>If the document(s) must be broken into multiple pdfs because a single pdf will exceed<br>50MB, click Yes and attach the remaining pdf(s).<br>No O Yes |
|    | Next Clear                                                                                                    |
| 11 | Modify docket text as appropriate                                                                                                    |
|    | Docket Text: Modify as Appropriate.         ✓       Notice of Hearing.         Filed By Debtor Callie Fleur Case Management         Conference set for 2/11/2021 at 10:00AM in/by Courtroom 5, Eugene. (Attorney, Jeff)         Next       Clear                                               |
| 12 | Review docket text and submit                                                                                                    |
|    | Docket Text: Final Text<br>Notice of Hearing. Filed By Debtor Callie Fleur Case Management Conference set for 2/11/2021 at 10:00AM<br>in/by Courtroom 5, Eugene. (Attorney, Jeff)                                                                                                    |
|    | Attention!! Submitting this screen commits this transaction. You will have no further opportunity to modify this submission if you continue.<br>Have you redacted?<br>Next Clear                                                                                                    |

| Step | Action                                                                                          |
|------|-------------------------------------------------------------------------------------------------|
| 1    | Click on Adversary on the ECF main menu bar                                                     |
|      | CMmECF Bankruptcy - Adversary - Query Reports - Utilities - Search Events Help Log Out          |
|      | U.S. Bankruptcy Court<br>District of Oregon<br>Official Court Electronic Document Filing System |
| 2    | Select the Notices/Miscellaneous menu                                                           |
|      | Adversary Events ECF Assistance Info LBFs                                                       |
|      | Answers                                                                                         |
|      | <u>Complaint &amp; Summons</u>                                                                  |
|      | Motions<br>Nations/Missellangeus                                                                |
|      | <u>Open an AP Case</u>                                                                          |
|      | Order Upload                                                                                    |
| 2    | Enter case number in VV-XXXX format                                                             |
| 5    | File a Notice/Misc Document ECF Assistance Info LBFs                                            |
|      | Case Number                                                                                     |
|      | 20-6789 Find This Case                                                                          |
|      |                                                                                                 |
|      | Next Clear                                                                                      |

# Table 2: Filing notices of hearing in adversary proceedings with screen shots

| 4 | Select the Notice of Hearing event                                                                                                    |
|---|----------------------------------------------------------------------------------------------------|
|   | Start typing to find another event. Hold down Ctrl to add additional items.                                                                                                    |
|   | Available Events (click to select events)       Selected Events (click to remove events)                                                                                                    |
|   | List of Video Trial Participants<br>List of Witnesses<br>Memorandum<br>Non-Military Affidavit<br>Notice<br>Notice of Appearance/Representation<br>Notice of Dismissal<br>Notice of Intent [LBF #753.40 - 12/1/18 may apply]<br>Notice of Intent [LBF #753.40 - 12/1/18 may apply]<br>Notice of Intent [LBF #753.40 - 12/1/18 may apply]<br>Notice of Intent [LBF #753.40 - 12/1/18 may apply]<br>Notice of Intent [LBF #753.40 - 12/1/18 may apply]<br>Notice of Intent Ic Request Redaction in Transcript<br>Notice of Substantial Consummation<br>Payment of Deferred Complaint Fee 9/21/05 to 10/31/11<br>Payment of Deferred Complaint Fee Pre-9/20/05 |
|   | Next Clear                                                                                                    |
| 5 | Select or add <sup>13</sup> represented party          Select the Party:         Fleur, Callie [Plaintiff]         Ohlee, Brock [Defendant]                                                                                                    |
|   | Next Clear                                                                                                    |
| 7 | Use radio button to select whether the notice of hearing is in regard to a rescheduled hearing <sup>14</sup> (defaults to <b>No</b> )                                                                                                    |
|   | Are you rescheduling a hearing?<br>O Yes<br>• No                                                                                                    |
|   | Next Clear                                                                                                    |
| 8 | Review instructional message and proceed                                                                                                    |
|   | You must select a hearing date and time from the list on the following screen.<br>Be sure to review the final docket text to verify all hearing information.<br>Next Clear                                                                                                    |

 <sup>&</sup>lt;sup>13</sup> See separate <u>ECF Filing Basics</u> procedures for instructions on adding parties.
 <sup>14</sup> This answer will be reflected in the docket text.

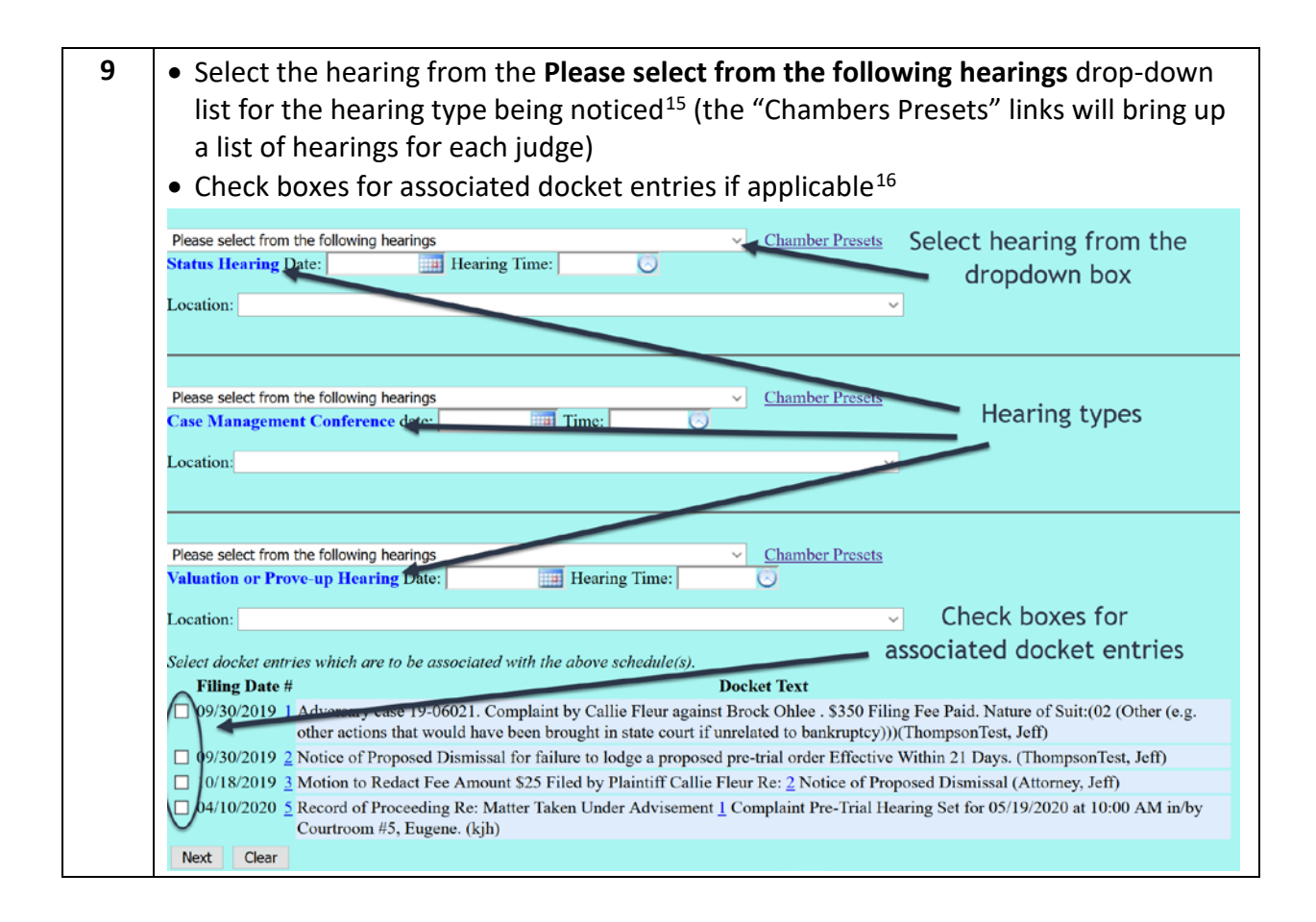

#### <sup>15</sup> This will auto-fill the "Date," "Hearing Time," and "Location" fields below.

| 02/11/2021 - 10:00 AM - General Hrgs-AM [Slots: 60]        | $\sim$ | Chamber Presets |
|------------------------------------------------------------|--------|-----------------|
| Case Management Conference date: 02/11/2021 Time: 10:00 AM |        |                 |
| Location: Courtroom 5, Eugene                              |        | ~               |
|                                                            |        |                 |
|                                                            |        |                 |

<sup>16</sup> If no docket entry is selected, click **OK** on the pop-up box warning to proceed.

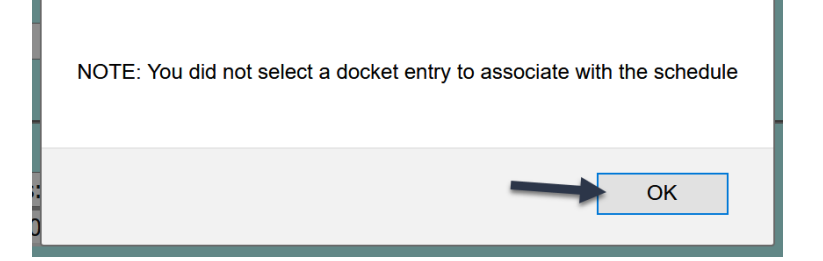

| 10 | Click Browse button to attach the notice of hearing in PDF format                                                                                                    |
|----|----------------------------------------------------------------------------------------------------|
|    | File all documents (LBF's, motions, affidavits, certificates, etc.) in a single pdf, beginning with any LBF(s), unless otherwise instructed.                                                                                          |
|    | Select the <b>pdf</b> document (for example: C:\199cv501-21.pdf).                                                                                                    |
|    | Filename                                                                                                    |
|    | Browse No file selected.                                                                                                    |
|    | Attachments to Document                                                                                                    |
|    | If the document(s) must be broken into multiple pdfs because a single pdf will exceed<br>50MB, click Yes and attach the remaining pdf(s).                                                                                             |
|    |                                                                                                    |
|    |                                                                                                    |
|    | Next Clear                                                                                                    |
| 11 | Modify docket text as appropriate                                                                                                    |
|    | Docket Text: Modify as Appropriate.         V       Rescheduled Notice of Hearing.         Filed By Defendant Brock Ohlee         Case Management Conference set for 2/11/2021 at 10:00AM in/by Courtroom 5, Eugene. (Attorney, Jeff) |
|    | Next Clear                                                                                                    |
| 12 | Review docket text and submit                                                                                                    |
|    | Docket Text: Final Text                                                                                                    |
|    | Rescheduled Notice of Hearing. Filed By Defendant Brock Ohlee Case Management Conference set for                                                                                                    |
|    | 2/11/2021 at 10:00AM in/by Courtroom 5, Eugene. (Attorney, Jeff)                                                                                                    |
|    | Attention'' Submitting this screen commits this transaction. You will have no further opportunity to modify this                                                                                                    |
|    | submission if you continue.                                                                                                    |
|    | Have you redacted?                                                                                                    |
|    | Next Clear                                                                                                    |